# Curve fitting

On many occasions one has sets of ordered pairs of data (x1, y1),...,(xn,yn) which are related by a concrete function Y(X) e.g. some experimental data with a theoretical prediction
Suppose Y(X) is a linear function

$$\mathsf{Y} = \alpha \ \mathsf{X} \ + \ \beta$$

- Excel offers various ways to determine  $\alpha$  and  $\beta$ 
  - i) SLOPE, INTERCEPT functions based on the method of least square

$$\min = \sum_{i=1}^{n} [\mathbf{y}_{i} - (\beta + \alpha \mathbf{x}_{i})]^{2}$$

SLOPE $(y_1,...,y_n,X_1,...,X_n) \rightarrow \alpha$ INTERCEPT $(y_1,...,y_n,X_1,...,X_n) \rightarrow \beta$  - How does Excel compute this? (see other courses for derivation)

• mean values: 
$$\bar{\mathbf{X}} = \frac{1}{n} \sum_{i=1}^{n} \mathbf{X}_{i}$$
  $\bar{\mathbf{y}} = \frac{1}{n} \sum_{i=1}^{n} \mathbf{y}_{i}$ 

· slope: 
$$\alpha = \sum_{i=1}^{n} (\mathbf{x}_i - \bar{\mathbf{x}}) (\mathbf{y}_i - \bar{\mathbf{y}}) / \sum_{i=1}^{n} (\mathbf{x}_i - \bar{\mathbf{x}})^2$$

- · intercept:  $\beta = \bar{y} \alpha \bar{x}$
- regression coefficient:

$$r = \sum_{i=1}^{n} (x_{i} - \bar{x})(y_{i} - \bar{y}) / \sqrt{\sum_{i=1}^{n} (x_{i} - \bar{x})^{2} \sum_{i=1}^{n} (y_{i} - \bar{y})^{2}}$$

A good linear correlation between the  $x_i$  and  $y_i$ -values is  $r \cong 1$ . With VBA we can write a code which does the same job, see Lab-session 4 of Part II.

# ii) LINEST - function

- this function is more sophisticated than the previous ones
  - LINEST(y<sub>1</sub>,...,y<sub>n</sub>,x<sub>1</sub>,...,x<sub>n</sub>, constant, statistics)
  - if *constant* = TRUE or omitted the intercept is computed

# otherwise it is zero

- if *statistics* = TRUE the function returns regression

statistic values with the output:

| slope                       | intercept                          |
|-----------------------------|------------------------------------|
| standard error in the slope | standard error in the intercept    |
| r-squared                   | standard error in the y estimation |
|                             |                                    |

- we restrict ourselves here to

- notice that LINEST is an array function, such that you have to prepare for an output bigger than one cell:
  - $\cdot$  select a range for the output, e.g. 2×3 cells
  - $\cdot$  type the function, e.g. =LINEST(....)
  - $\cdot$  complete with (Ctrl) + (Shift) + (Enter)

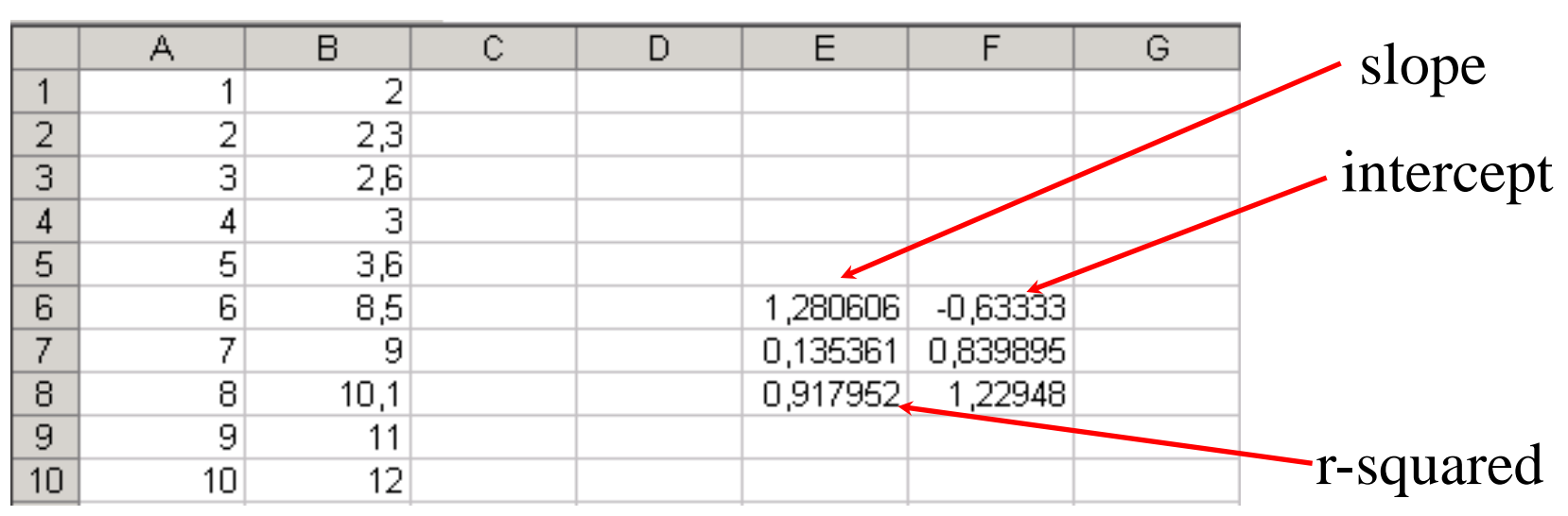

In the example we did =linest(B1:B10;A1:A10;true;true)

The value of r^2 is slightly away from 1, which shows that the points do not really fall into a line!

iii) adding a trendline

• First we need to have a set of points that we want to plot. Type the coordinates of the points that you want to plot. For example, the y-values in column B and the x-values in column A, as in the example before.

• Select the range containg the values you just entered and choose an XY-chart (Scatter) with the subtype which has no line joining the points

| 6    |                                             |         |             |             |          |        |      |        |       |      | Book1 - | Microsoft         | Excel    |
|------|---------------------------------------------|---------|-------------|-------------|----------|--------|------|--------|-------|------|---------|-------------------|----------|
|      | Home                                        | Insert  | Page        | Layout      | Form     | ulas [ | Data | Review | Vie   | w    |         |                   |          |
| Pive | otTable Table                               | Picture | Clip<br>Art | C<br>Shapes | SmartArt | Column | Line | Pie    | Bar   | Area | Scatter | Other<br>Charts * | Hyperlin |
|      | Tables                                      |         | Illust      | rations     |          |        |      | C      | harts |      | Scatte  | r                 |          |
|      | 🛃 🍤 - 🝽 - 🔜 🛅 🖓 😤 💷 🗹 📑 🛄 🖊 🗛 🖽 💿 🚆 曼 abl 🔻 |         |             |             |          |        |      |        | 0 0   | 19   | 8       |                   |          |
|      | A1                                          | •       | 0           | $f_x$       | 1        |        |      |        |       |      | • ° ° • | 100               | 2        |
|      | A                                           | В       | С           |             | D        | E      | F    |        | G     | Н    |         | In                |          |
| 1    | 1                                           | 2       |             |             |          |        |      |        |       |      |         |                   |          |
| 2    | 2                                           | 4       |             |             |          |        |      |        | -     |      |         | -                 |          |
| 3    | 3                                           | 6       |             |             |          |        |      |        | l     | Ъ    | 1.      |                   |          |
| 4    | 4                                           | 8       |             |             |          |        |      |        |       |      | X       | 2                 |          |
| 5    | 5                                           | 10      |             |             |          |        |      |        |       |      |         | _                 |          |
| 6    |                                             |         |             |             |          |        |      |        |       |      | A di    | ll Chart Ty       | pes      |

- right click on any of the plotted points
  - $\Rightarrow$  Add Trendline window opens
- select the type of correlation, e.g. Linear, polynomial, ...
- in Options decide if you want to add the computed equation or the r^2 value on the chart

| renaline Options | Trendline Options                                                                               |
|------------------|-------------------------------------------------------------------------------------------------|
| ine Color        | Trend/Regression Type                                                                           |
| ine Style        | C Exponential                                                                                   |
|                  | 🖉 🤄 Linear                                                                                      |
|                  | C Logarithmic                                                                                   |
|                  | C Polynomial Order: 2                                                                           |
|                  | C Power                                                                                         |
|                  | C Moving Average Period: 2                                                                      |
|                  | Trendline Name            • <u>A</u> utomatic : Linear (Series 1)             • <u>C</u> ustom: |
|                  | Forecast<br><u>F</u> orward: 0,0 periods<br><u>B</u> ackward: 0,0 periods                       |
|                  | Set Intercept = 0,0                                                                             |
|                  | Eorward:     0,0     periods       Backward:     0,0     periods       Set Intercept =     0,0  |

# Example: Consider the data:

assume linear correlation: slope  $\rightarrow 1.1903$ 

intercept  $\rightarrow$  -4,4933

| 2  | 0,4  |
|----|------|
| 4  | 1,2  |
| 6  | 2,3  |
| 8  | 4    |
| 10 | 5    |
| 12 | 8,3  |
| 14 | 11   |
| 16 | 14,1 |
| 18 | 17,9 |
| 20 | 21,8 |

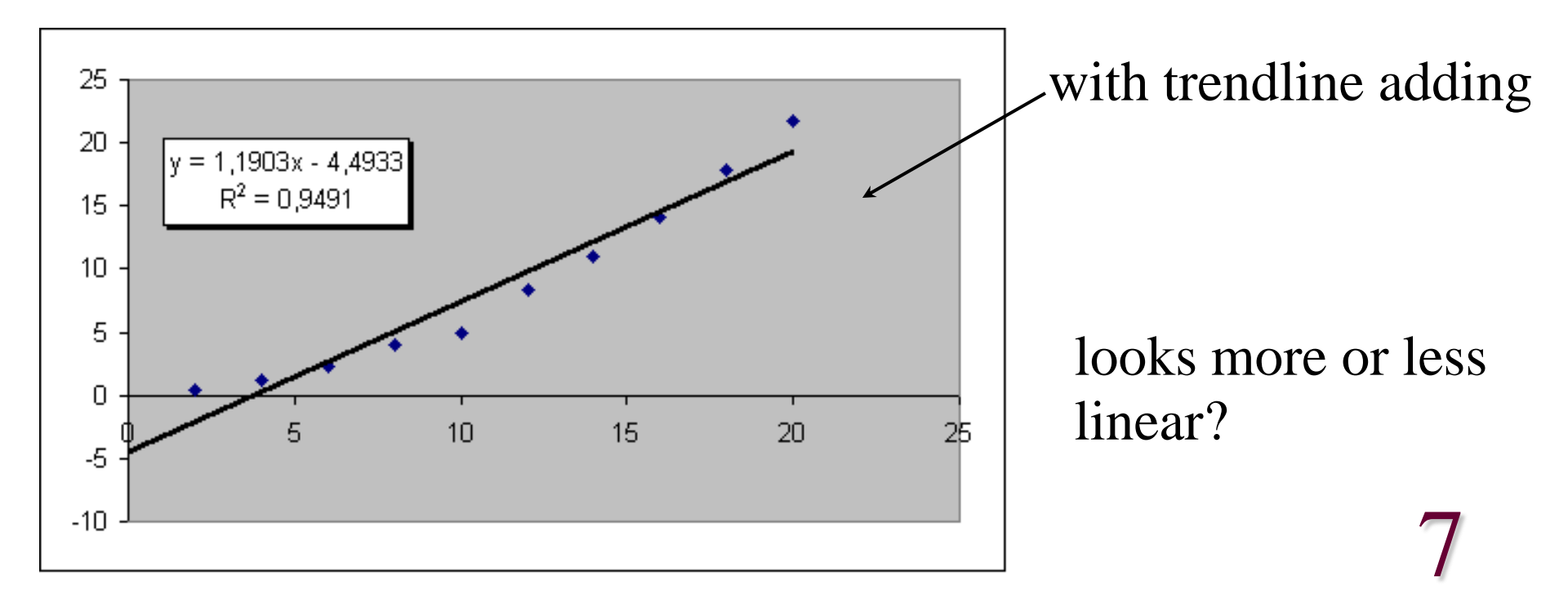

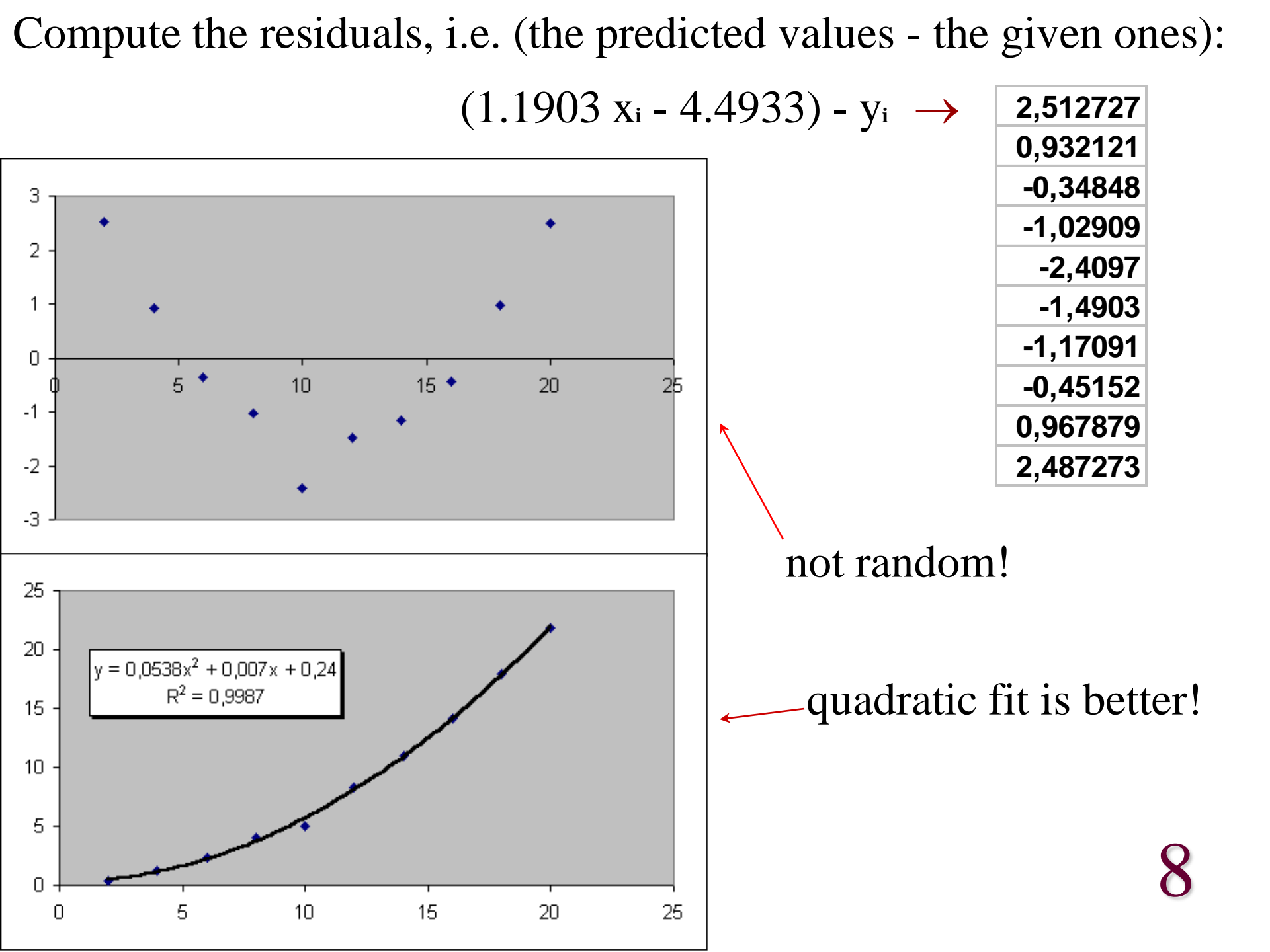

### A simple VBA code that generates a set of points (x<sub>i</sub>, f(x<sub>i</sub>))

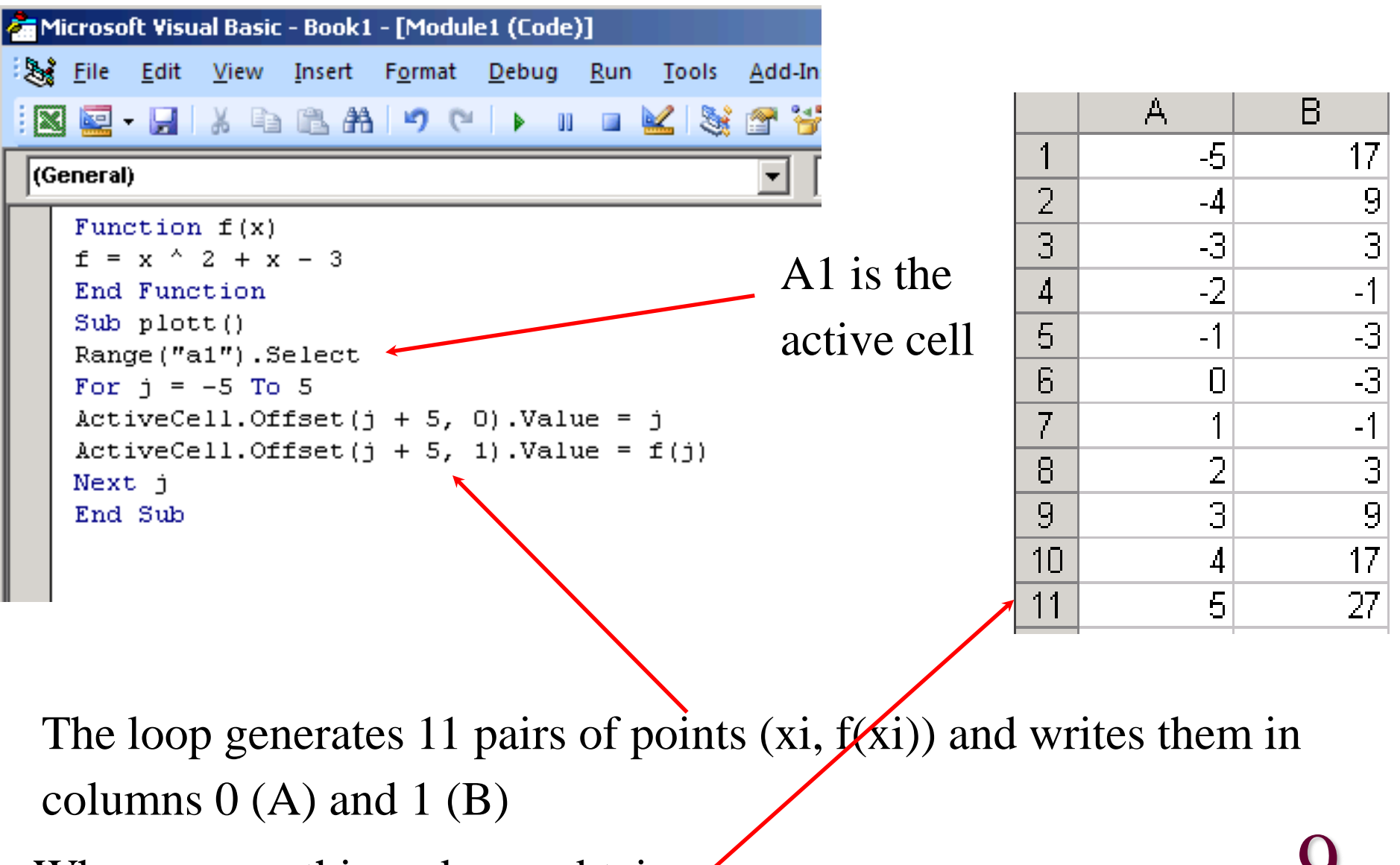

When we run this code we obtain:

9

### В С Е F G A D Н J Κ -5 -4 quadratic polynomial -3 -2 -1 -3 -3 -1 -1 у Ð -3 -5 х

## We can now plot the function as before: